Wordpress er et open source software du kan bruge til at oprette blogs og hjemmesider i. Du har mulighed for at vælge forskellig temaer og designe din side som du har lyst. Blogs og hjemmesider kan blandt andet fungere som faglig platform for både studerendes og undervisers refleksioner i et undervisningsforløb og være med til at synliggøre den faglige læring.

#### Kom i gang - Sådan gør du:

**1)** Hos CUDIM har du mulighed for at få oprettet en blog eller hjemmeside, som du kan bruge i undervisningssammenhænge. Det gør du ved at gå til <u>https://open-tdm.au.dk/blogs/</u> og trykker på "Opret en Blog". Udfyld derefter formularen. Når din blog er oprettet og klar, får du et login og et link til din side. Du kan bruge de to nedenstående links til at finde din blog, eller til at logge ind, så du kan redigere den. Når du skriver "/wp-admin" efter navnet på din blog, vil du komme til en side, hvor du kan bruge det login du har fået.

| ٢ | https://open-tdm.au.dk/blogs/NavnPåDinBlog          |
|---|-----------------------------------------------------|
| ٢ | https://open-tdm.au.dk/blogs/NavnPåDinBlog/wp-admin |

2) Når du er klar til at begynde med opbygningen af din hjemmeside eller blog, enten gennem CUDIM eller ved oprettelse af din egen side direkte på <u>https://wordpress.org/</u>, kan du finde forskellige muligheder under det der kaldes for dit "Dashboard". Dashboardet er backend delen af din hjemmeside og her at du kan tilføje nye sider, menuer osv. til din side. **3)** Først og fremmest kan du vælge hvilket tema din side skal have. Det gør du under 'Appearance' i venstre menu. Temaet bestemmer den overordnede struktur og opbygning.

| Appearance       | Themes    |
|------------------|-----------|
| 📰 Beaver Builder | Customize |
| 🖌 Plugins        | Widgets   |
|                  | Menus     |
| osers            | Header    |
| 🖋 Tools          |           |
|                  |           |

Du kan kigge de forskellige temaer igennem ved at klikke på 'Live Preview' og hvis du kan lide det, trykker du på 'Activate' for at vælge det. Du kan altid ændre dit tema igen, men det er umiddelbart nemmest at vælge før du begynder på selve indholdet til din side.

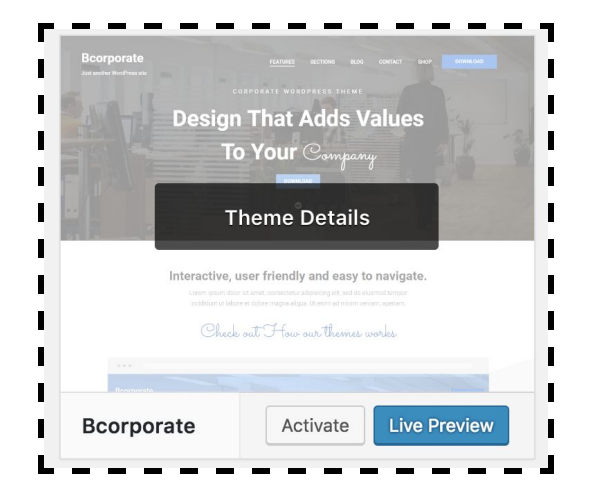

**4)** Derefter kan du begynde at redigere udtrykket og designet af din side. Det kan du bl.a. gøre under under "Customize" som du finder under "Appearance" i venstre menu.

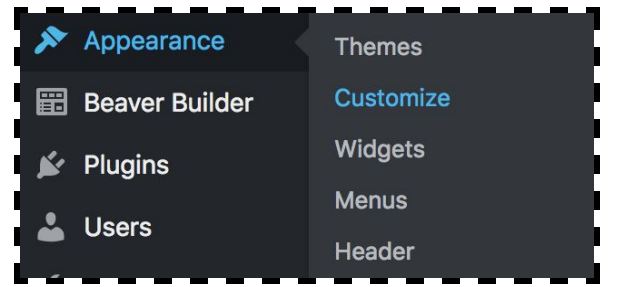

Her bliver du sendt til en menu 'inde' på din side, hvor du har forskellige muligheder (Denne menu kan være lidt forskellig alt efter

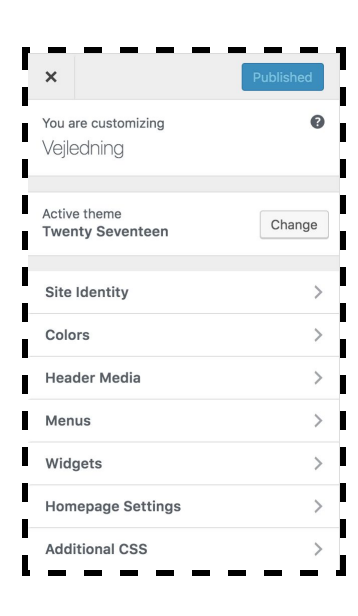

hvilket tema du vælger). Du kan for eksempel ændre default billederne til dine egne billeder. Det gør du under "Header media".

Du kan blandt andet også ændre indstillinger for din side, så som titel, undertitel og tilføje et logo. Det gør du under "Site identity".

Eller du kan ændre farver til din baggrund og tekst under 'colors'.

Den sidste ting der, er vigtig at nævne er 'Widgets'. Widgets er smarte programmer, der gør det nemt for dig at implementere

mere komplicerede elementer til din side, uden at du behøver at have en viden om koden bag. Det kan fx. være en kalender eller feeds fra sociale medier. Der vil typisk være installeret nogle default widgets til det tema du vælger. Dem kan du også vælge at fjerne inde under "Widgets".

Du kan også tilgå mange af de samme indstillinger ved at trykke på det blå ikon med blyanten ud for hvert element.

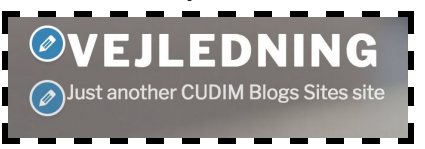

Når du har lavet ændringer, skal du huske at trykke på "Publish" for at gemme. Når du er helt færdig lukker du menuen ned ved at trykke på krydset.

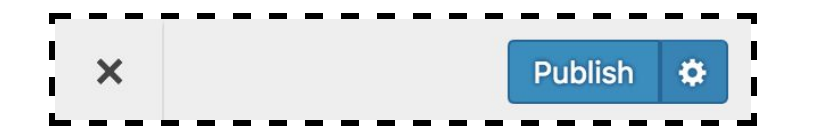

**5)** Hvis du er på din side kan du altid tilgå dit dashboard eller customize menuen i øverste menu.

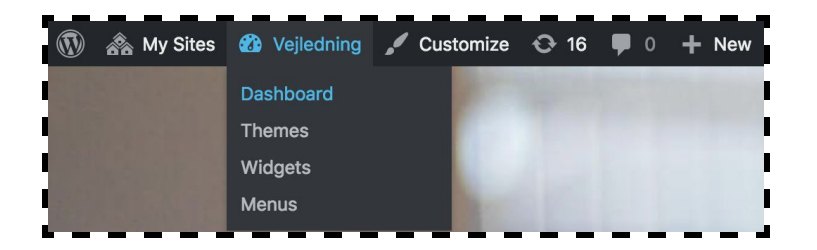

Og omvendt kan du også altid tilgå din side fra dit dashboard i øverste menu.

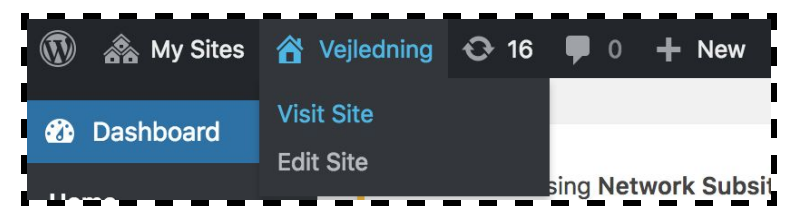

**6)** Hvis din side skal blive til en blog, laver du nye blogindlæg i form af 'posts'. Du tilføjer nye posts under "Posts" i venstre menu i dit dashboard.

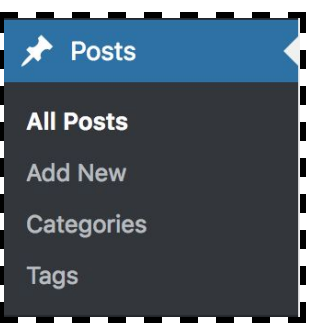

Tryk på "Add New" også er du klar til at skrive en overskrift og dit indhold. Til højre er der en menu hvor du kan lave diverse ændringer i forhold til hvordan din post skal vises eller må kommenteres osv.

| Document                | Block       | ×           |
|-------------------------|-------------|-------------|
| Status & Visil          | bility      | ^           |
| Visibility              |             | Public      |
| Publish                 |             | Immediately |
| Post Format             | Standard \$ |             |
| Stick to the Front Page |             |             |
| Pending I               | Review      |             |
| Categories              |             | ~           |
| Tags                    |             | ~           |
| Featured Ima            | ~           |             |
| Excerpt                 |             | ~           |
| Discussion              | ~           |             |
|                         |             |             |

I menuen øverst til venstre kan du trykke på + tegnet, der viser hvilke andre muligheder du har i forhold til hvad du kan tilføje til dit blogindlæg.

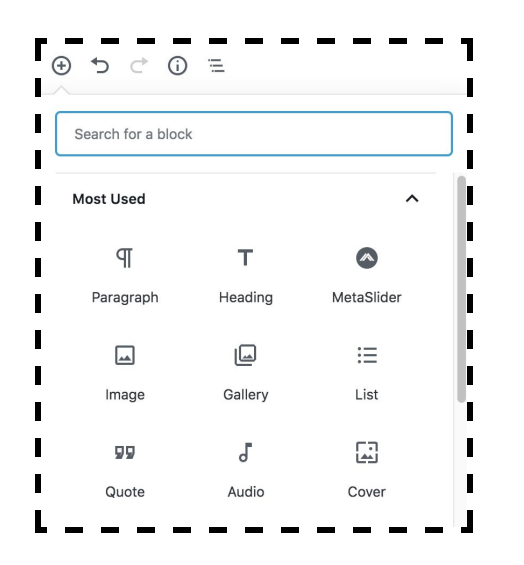

Når du er færdig kan du trykke på "Publish" øverst til højre og så ligger indlægget på din blog. Du kan også trykke på "Preview" for at se hvordan det vil se ud, før du offentliggøre det.

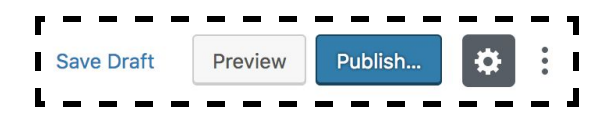

Under "Post" har du en oversigt over alle dine indlæg. Her kan du altid gå ind og slette eller redigere i tidligere posts.

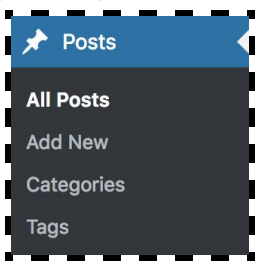

7) Hvis din side skal have flere sider end bare én, kan du tilføje flere ved at trykke på "Pages" i menuen til venstre i dit dashboard. Du kan enten trykke på "Add New" eller starte med at redigere den sample side der ligger som default side. Det kan for eksempel være at du gerne vil have en side med kontaktinformationer. Så kan du kalde din side "Kontakt" og udfylde de ønskede informationer. På samme måde som under posts, har du en menu til højre hvor du kan lave diverse ændringer.

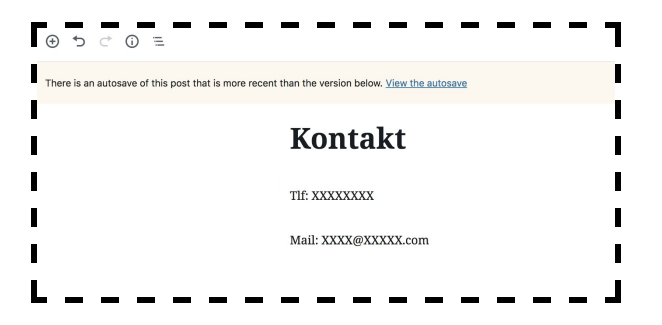

Tryk på "Publish" når du er færdig, eller "Preview" hvis du vil se siden inden du offentliggøre den.

| 1               |         |        |            | 1 |
|-----------------|---------|--------|------------|---|
| Switch to Draft | Preview | Update | <b>‡</b> : | I |
| l               |         |        |            |   |

Siden vil til en start ikke kunne tilgås fra din forside, da du først skal lave en menu, der giver dig mulighed for at vælge den nye side (og eventuelle andre sider). Du laver en ny menu under "appearance" i menuen til venstre i dit dashboard og så under "Menus".

| Appearance       | Themes     |
|------------------|------------|
| 📰 Beaver Builder | Customize  |
| 🖌 Plugins        | Widgets    |
|                  | Menus      |
|                  | Header     |
| 🎤 Tools          | Background |
|                  |            |

Tryk på "Create New Menu" og giv din menu et navn og klik derefter på "Create Menu".

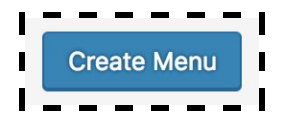

Når din menu er oprettet kan du tilføje sider til den. Det gør du under "Pages" til venstre. Her kan du fx tilføje din kontaktside. Tryk "Add to Menu".

| Pages       | *               |
|-------------|-----------------|
| Most Recent | View All Search |
| Select All  | Add to Menu     |

Du kan tilføje så mange sider til din menu som du har lyst til og du kan ændre rækkefølgen på dem ved at trække dem rundt. Husk at klikke af hvor menuen skal være.

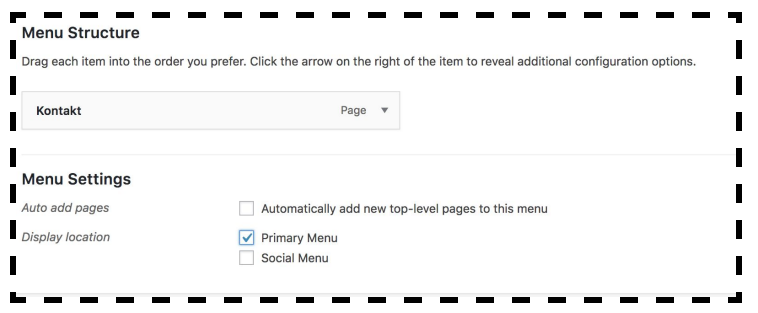

 $\sim$ 

Du kan nu tilgå din side i menuen øverst til højre fra din side

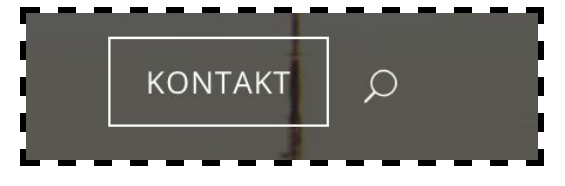

Man kan også have undersider til en side, og i menuen trækker man der bare siden lidt til højre for den side den skal vises under.

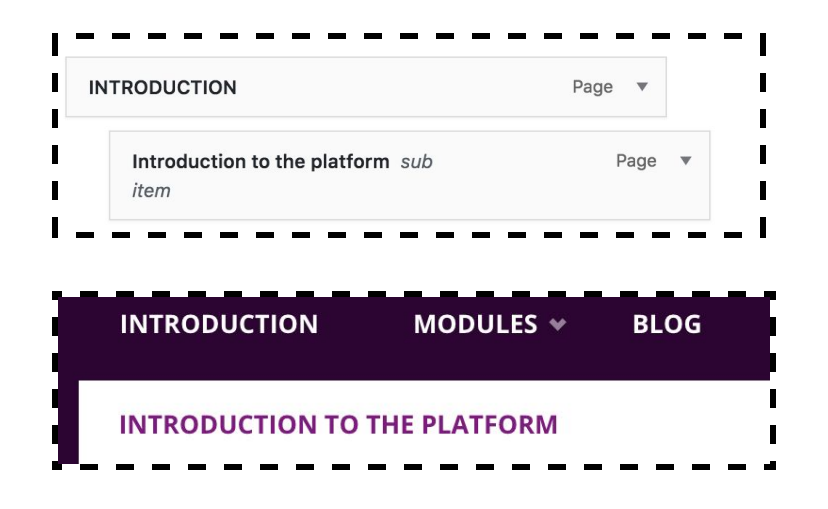

**8)** På de sider du opretter er der, CUDIM blogs, installeret et plugin der hedder "Beaver Builder". Hvis du selv har oprette en wordpress side, kan du gå ind under "Plugins" i dit dashboard og installere det. Når det er installeret finder du det i øverste menu på den side du skal til at redigere.

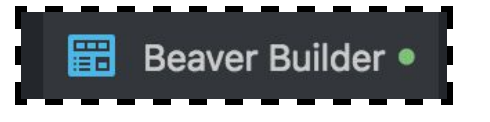

Beaver Builder et værktøj der gør det nemt for dig at tilføje nye elementer til dine sider.

Når du har åbnet programmet kan du klikke på + tegnet for at se hvilke muligheder du har.

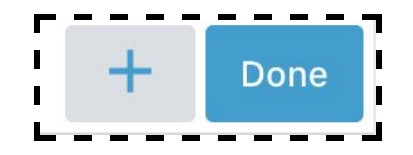

Du kan for eksempel tilføje billeder, lyd, tekst, knapper osv. Du vælger bare det element du vil tilføje og trækker det til det sted du vil placere det. Hvis du gerne vil have en række af elementer kan du også tilføje en "Row" med forskellige antal "Columns". Her kan du derefter trække elementer ind i de forskellige kolonner. Det kan fx være hvis du vil have 4 billeder ved siden af hinanden.

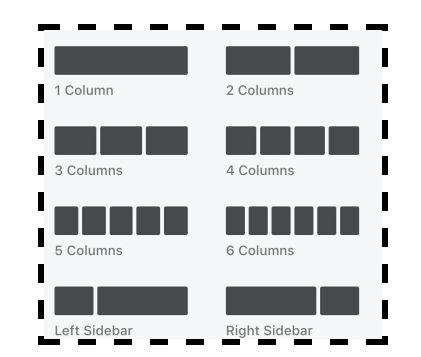

Når du er færdig med dine ændringer/tilføjelser skal du trykke på "Done" og så "Publish" for at gemme.

| Г<br>I | Discard | Save Draft | Publish | Cancel |
|--------|---------|------------|---------|--------|
| Ľ      |         |            |         |        |

**9)** Der findes mange flere muligheder i wordpress end beskrevet ovenfor, men til at komme i gang med behøver du umiddelbart ikke at vide mere. Når du når til det punkt, at du gerne vil udforske wordpress lidt mere, så findes der en masse både lange og korte guides og videoer, hvis du for eksempel søger på "How to" + "det du gerne vil undersøge" + "in Wordpress". Og ellers er det bare om at prøve at gå på opdagelse på platformen.

God fornøjelse!